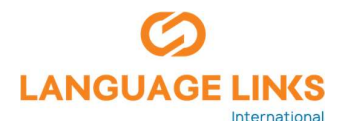

## How to sign up to your online class

Step 1: Sign into your Language Links (gmail) account.

|                                                                       | Language Links has created a unique student email account for you.                                                      |
|-----------------------------------------------------------------------|----------------------------------------------------------------------------------------------------|
| Google<br>Sign in<br>to continue to Gmail                             | To access it enter the four digits of your<br>student number followed by<br>@languagelinks.wa.edu.au and click<br>next. |
| Email or phone<br>0000@languagelinks.wa.edu.au                        | Example: If your student number is 1345<br>Your email address will be:                                                  |
| Forgot email?                                                         | 1345@languagelinks.wa.edu.au                                                                                            |
| Not your computer? Use Guest mode to sign in privately.<br>Learn more | Your temporary password is:<br>languagelinks                                                                            |
| Create account Next                                                   | Please, don't forget to change it after your first logon.                                                               |

Step 2: You will receive an email from Language Links with and invitation to join your google classroom.

| Google Classroom                                                                                                    |                                                                                             |
|----------------------------------------------------------------------------------------------------|---------------------------------------------------------------------------------------------|
| Hi Aliny,<br>Stuart Evans ( <u>dos@languagelinks.wa.edu.au</u> ) invited you to co-teach <u>LL-Elementary</u><br>Day_ <u>GENERAL</u> .                                                                                         |                                                                                             |
| Stuart Evans<br>LL-Elementary Day GENERAL                                                                                                    | Click here to join                                                                          |
| If you accept, your contact information will be shared with the class members and applications they authorize to use Classroom. Learn more<br>If you don't want to receive emails from Classroom, you can <u>unsubscribe</u> . | If you are having trouble to login, please email:<br>studentsupport@languagelinks.wa.edu.au |
| Google                                                                                                    |                                                                                             |

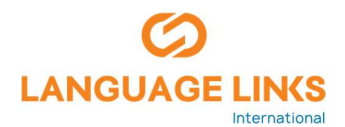

Step 5: You are now in your class. Click 'classwork' to see your classwork or join your live class.

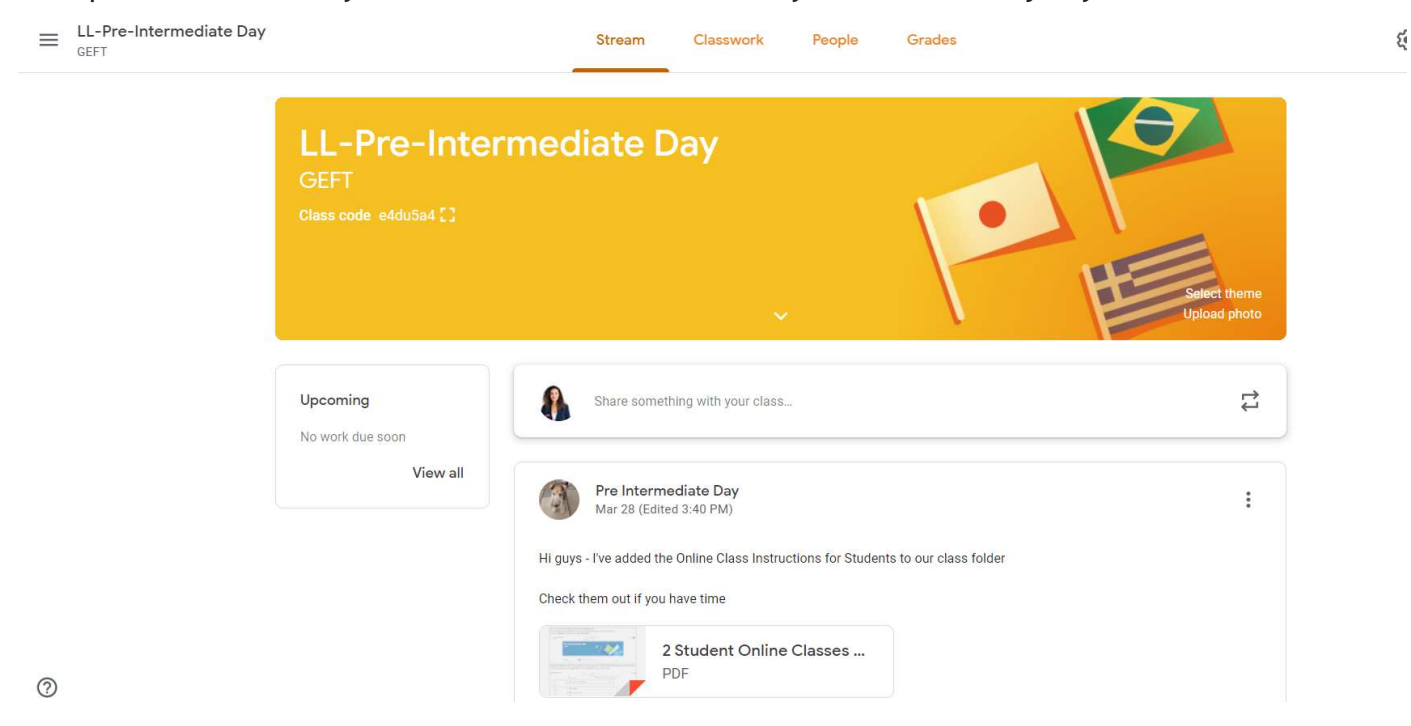

Step 6: Click the top link "Online Classroom" to access your online class.

| Create     Conline Classroom   Posted Mar 23 Nttps://au.bbcollab.com/guest/6104de424c1346e9847d993954c878a0.   View material    |                            | Stream        | Classwork         | People          | Grades                      |                    |  |
|----------------------------------------------------------------------------------------------------|----------------------------|---------------|-------------------|-----------------|-----------------------------|--------------------|--|
| Online Classroom       Posted Mar 23         https://au.bbcollab.com/guest/6104de424c1346e9847d993954c878a0       View material | + Create                   |               |                   | Ē               | Google Calendar             | Class Drive folder |  |
| https://au.bbcollab.com/guest/6104de424c1346e9847d993954c878a0<br>View material                                                 | Online Classroo            | m             |                   |                 |                             | Posted Mar 23      |  |
| View material                                                                                                    | https://au.bbcollab.com/gu | est/6104de424 | c1346e9847d993954 | 4 <u>c878a0</u> |                             |                    |  |
|                                                                                                    | View material              |               |                   |                 |                             |                    |  |
|                                                                                                    |                            |               |                   |                 | Scheduled for Tomorrow, 12: |                    |  |
| 1. An informal Email     Scheduled for Tomorrow, 12:                                                                            | 1. An informal E           | mail          |                   |                 | Scheduled                   | for Tomorrow, 12:  |  |